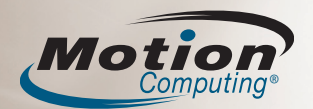

Utilisez ce document pour vous familiariser avec votre tablette PC Motion Computing. Pour des informations plus détaillées, consultez la section « En savoir plus » au verso.

### Démarrage

- 1. Appuyez sur l'interrupteur d'alimentation.
- 2. A l'aide du stylet et du clavier visuel, saisissez votre mot de passe.

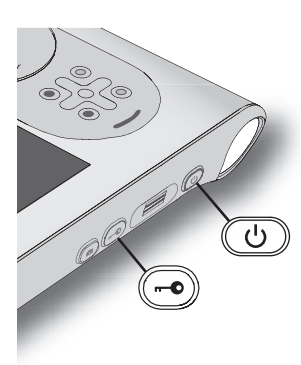

#### Remarque :

Vous devrez peut-être appuyer sur le bouton Sécurité de Windows (Ctrl+Alt+Suppr) avant de pouvoir vous connecter. Au premier démarrage de la tablette, la fenêtre de l'Installation de Windows s'affiche. L'Installation de Windows vous aide à créer votre compte utilisateur et à configurer le système d'exploitation. Suivez les instructions du programme d'installation.

## Boutons et voyants d'état

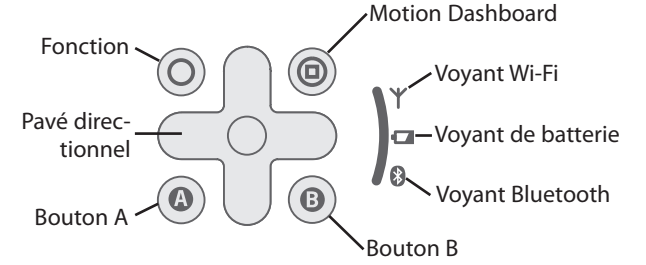

#### Conseil :

Utilisez le bouton de fonction pour activer les fonctions secondaires des autres boutons. Par exemple, Fonction+A change l'orientation de l'écran.

# Utilisation du panneau de saisie de la tablette PC

Pour entrer du texte sur la tablette PC sans utiliser de clavier, vous pouvez utiliser le Panneau de saisie de la tablette PC.

Pour ouvrir le Panneau de saisie, procédez comme suit :

- Appuyez à l'endroit où vous souhaitez entrer du texte ; sur une zone de texte, par exemple. Appuyez ensuite sur l'icône mobile du Panneau de saisie de la tablette PC.
- Sous Windows 7 et Vista, appuyez sur l'onglet du Panneau de saisie sur le bord gauche de l'écran (par défaut).
- Sous Windows XP, appuyez sur l'icône du Panneau de saisie de la tablette PC dans la barre des tâches.

### Stylet

Vous pouvez utiliser le stylet, à la place d'un clavier et d'une souris, pour saisir du texte, faire des sélections et ouvrir des fichiers.

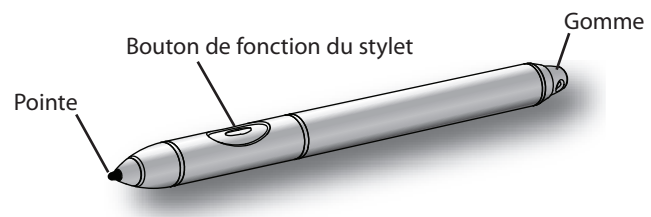

#### Remarque :

La gomme du stylet supprime l'écriture manuscrite, pas le texte classique.

Le tableau suivant présente les similitudes entre un stylet et une souris.

| Action de la souris | Action du stylet                                          |
|---------------------|-----------------------------------------------------------|
| Pointer et cliquer  | Pointer et appuyer                                        |
| Double-cliquer      | Appuyer deux fois                                         |
| Cliquer et glisser  | Appuyer et glisser                                        |
| Cliquer droit       | Maintenir appuyer                                         |
| Cliquer droit       | Appuyer sur le bouton de<br>fonction du stylet et appuyer |

## **Conseils relatifs au stylet**

- Tenez le stylet comme un stylo classique.
- Etalonnez le numériseur pour aligner correctement le pointeur. Ouvrez la fenêtre Stylet et tablette dans Motion Dashboard, puis cliquez sur **Etalonner le numériseur**.
- Vous pouvez appuyer votre main sur l'écran lors de l'utilisation du stylet.
- Lorsque vous n'utilisez pas le stylet, rangez-le dans le repose-stylet.

Vous pouvez utiliser le pavé d'écriture, le pavé de caractères ou le clavier visuel pour saisir du texte. Pour plus d'informations sur l'utilisation du Panneau de saisie, consultez l'aide correspondante.

## Panneau de saisie de la tablette PC

Pour afficher l'aide du Panneau de saisie, procédez comme suit :

- Sous Windows 7, appuyez sur Outils dans le Panneau de saisie, puis sur Rubriques d'aide.
- Sous Windows Vista et XP, appuyez sur Aide dans le Panneau de saisie.

Motion Computing et Motion sont des marques déposées de MotionComputing, Inc. aux Etats-unis et dans d'autres pays.

Toutes les marques commerciales ou les marques déposées sont la propriété de leur détenteur respectif.

### Utilisation de Motion<sup>®</sup> Dashboard

Vous pouvez utiliser Motion Dashboard pour ajuster de nombreux paramètres de PC mobile depuis un seul lieu. Vous pouvez, par exemple, régler les paramètres d'affichage, activer ou désactiver la fonction sans fil ou contrôler le niveau de charge de la batterie.

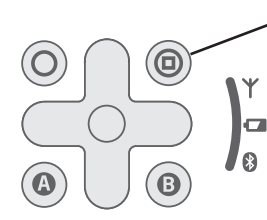

Pour démarrer Motion Dashboard, appuyez sur le bouton Dashboard.

Lorsque vous ouvrez Motion Dashboard, les paramètres du Dashboard apparaissent, organisés par catégorie. Pour sélectionner une catégorie, appuyez sur l'icône correspondante.

Pour plus d'informations sur Motion Dashboard, appuyez sur le bouton d'aide de Motion Dashboard. (2)

## Utilisation du lecteur de codes-barres (option)

Votre tablette PC peut inclure un lecteur de codes-barres, que vous pouvez utiliser pour récupérer des informations à partir de codes-barres.

- 1. Ouvrez l'application dans laquelle vous souhaitez recevoir les données du code-barres, puis placez le point d'insertion dans le champ approprié.
- 2. Maintenez l'appareil d'une main, lentille du lecteur tournée vers vous. Si possible, posez l'appareil sur une surface solide.
- 3. Pointez la lentille du lecteur sur le code-barres.
- 4. Appuyez sur le bouton du lecteur situé en haut de l'appareil, puis relâchez-le. Assurez-vous que le rayon du lecteur couvre l'intégralité du code-barres.

Le système émet un signal sonore lorsque le code-barres est lu avec succès.

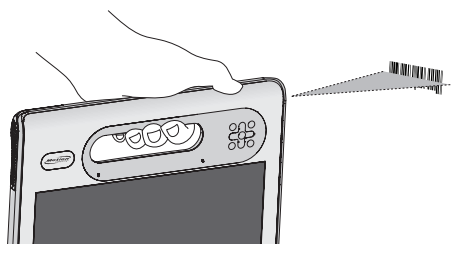

### Conseils relatifs à la batterie

- Utilisez la fenêtre Alimentation de Motion Dashboard pour contrôler le niveau de charge de la batterie et les paramètres d'alimentation.
- Utilisez le panneau d'affichage de Motion Dashboard pour réduire automatiquement la luminosité de l'écran après cinq minutes d'inactivité. Pour plus d'informations, consultez l'aide de Motion Dashboard.
- Réglez la luminosité de l'écran au plus faible, tout en restant dans un niveau confortable.
- Utilisez des modes de gestion de l'alimentation pour gérer l'utilisation de l'alimentation.
- Lorsque la charge de batterie est faible, connectez la tablette à l'alimentation secteur pour charger la batterie. Vous pouvez également placer la tablette dans une station d'accueil reliée à l'alimentation secteur.

#### Motion Dashboard - -Display Motion Display Rotate Screen Display Settings 💁 Audio Pen & Tablet Turn Display Off: Display Off Wireless Brightness Preference Power Dim Brigh Security **Display Scheme** Mirror Display -To extend battery life, dim display after; idle 30 sec -

## Utiliser l'appareil photo numérique

Votre tablette PC comprend un appareil photo numérique 2.0 mégapixels. La lentille de l'appareil photo est située à l'arrière de l'appareil, près de la poignée.

- 1. Maintenez l'appareil stable et visez l'objet que vous souhaitez photographier. Si possible, posez l'appareil sur une surface solide.
- 2. Appuyez sur le bouton de l'appareil photo pour activer le viseur.
- 3. Appuyez de nouveau sur le bouton pour prendre la photo.
- 4. Donnez un nom de fichier à l'image.

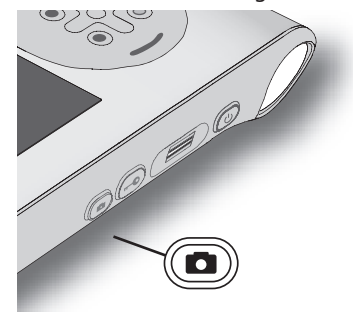

## Étape suivante

#### Windows 7

Démarrer > Tous les programmes > Accessoires > Tablet PC > Personalize Handwriting Recognition (Personnaliser la reconnaissance de l'écriture manuscrite)

### Windows Vista

Démarrer > Tous les programmes > Tablet PC > Formation sur le stylet Tablet PC

#### Windows XP

Démarrer > Tous les programmes > Tablet PC > Didacticiels tablette PC

#### **Documentation Motion**

Pour obtenir des informations détaillées sur les fonctions de votre tablette, consultez le site www.motioncomputing.fr/support. Certains documents sont disponibles uniquement sur le site Web de Motion et nécessitent une connexion Internet. Une fois connecté à Internet, vous pouvez enregistrer le document sur le disque dur de votre tablette.